## マルチコピー機から番号を入力する

- マルチコピー機操作の際には「第1番号(数字6ケタ)」と「第2番号(登録電話番号)」が必要となります。
- お支払いの際には、代金と引き換えに「レシートと受領書」をお渡ししますので必ずお受取りください。
- 現金もしくは FamiPay でのみお支払いいただけます。※一部 FamiPay がご利用になれない場合がございます。
- クレジットカード・その他の電子マネーによるお支払いはできません。
- 1. マルチコピー機トップ画面からメニュー選択

「代金支払い」を選択してください。

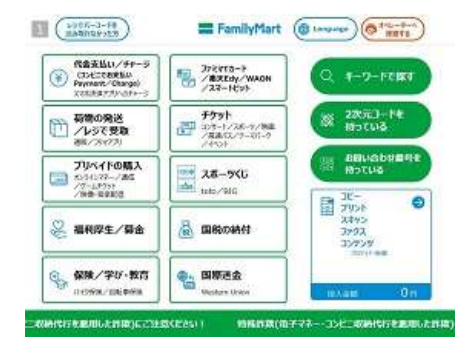

2. 番号の説明

「番号入力」を選択してください。

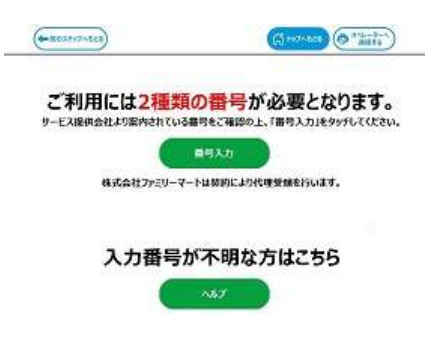

3. 第1番号入力

<mark>第1番号</mark>(数字6ケタ)を入力してください。

| 2474 | 900回49<br>第12节- | 82.40<br>17.64 | totat | 第1番号(企業コード、お<br>ります。ご案内にカイフン | 医核磷钙、化这<br>[1]が含まれ34 | 近に受付着可<br>に自体的いて入             | 等)を入力して<br>カレマくだきい。 | cces.      |
|------|-----------------|----------------|-------|------------------------------|----------------------|-------------------------------|---------------------|------------|
|      |                 |                |       |                              |                      |                               |                     | n<br>angan |
|      |                 |                |       |                              |                      | <ul> <li>N 567 567</li> </ul> |                     |            |
|      | -               |                |       |                              |                      |                               |                     |            |
| ***  | 929             |                |       |                              |                      |                               |                     |            |
| A    | B               | C              | D     | EFG                          | 1                    | 2 3                           |                     |            |
| н    | 1               | ч              | к     | LMN                          | 4                    | 5 6                           |                     |            |
| 0    | р               | 0              | R     | STU                          | 7                    | 8 8                           | 1                   |            |
|      |                 | Y              | V     | 7                            |                      |                               | 1                   |            |

## 4. 第2番号入力

第2番号(登録電話番号)を入力してください。

| あ手持ちの着号を確認のうえ入ればのKiを探してください。                                           |             |
|------------------------------------------------------------------------|-------------|
| [4-559535] のいわの意知思与をもが感覚のられない」の思いた入れ<br>予約5月、中以3月、6月5日のか入れ長がからの第8月2月8日 | a didan.    |
|                                                                        |             |
|                                                                        | ▲ ▶ 555 585 |
|                                                                        |             |
| XX9/929                                                                |             |
| ABCDEFG                                                                | 1 2 3       |
|                                                                        |             |
|                                                                        | 4 5 6       |
| <u>p</u> p q R S T U                                                   | 789         |
| VWXYZ                                                                  | 0           |
|                                                                        |             |

5. ご注文商品一覧の確認

お支払い方法のご案内後、申込内容の確認画面が表示されます。内容を確認してください。

| ご注文商品一覧                                  |      |          |
|------------------------------------------|------|----------|
| お実際氏名 P-2.8                              |      |          |
| 9-11-名称 年-19-00-9053                     |      |          |
| #4-x                                     | - F  | 69000 PI |
| お支払いは<br>「現金 tb <sup>「</sup> FamiPav1です。 | 4-01 | 69000 PJ |
| Table 121 mb /d Control                  | 合計会類 | 69000 PJ |

6. 申込券の発行、代金のお支払い

端末より出力された「マルチコピーサービス申込券」を持ってレジにて代金をお支払いください。

代金と引き換えに「レシートと受領書」をお渡ししますので、必ずお受取りください。

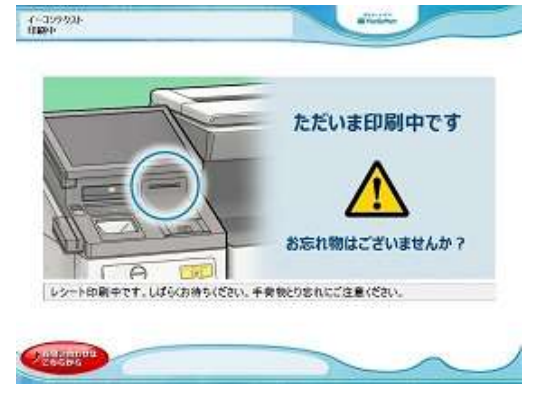

※以上にてお支払いの案内となります。

お支払いに必要な情報をお持ちになりファミリーマート店舗にてお支払いください。